# NINERTALENT USER GUIDE SHRA/EHRA Position Management

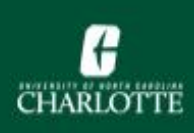

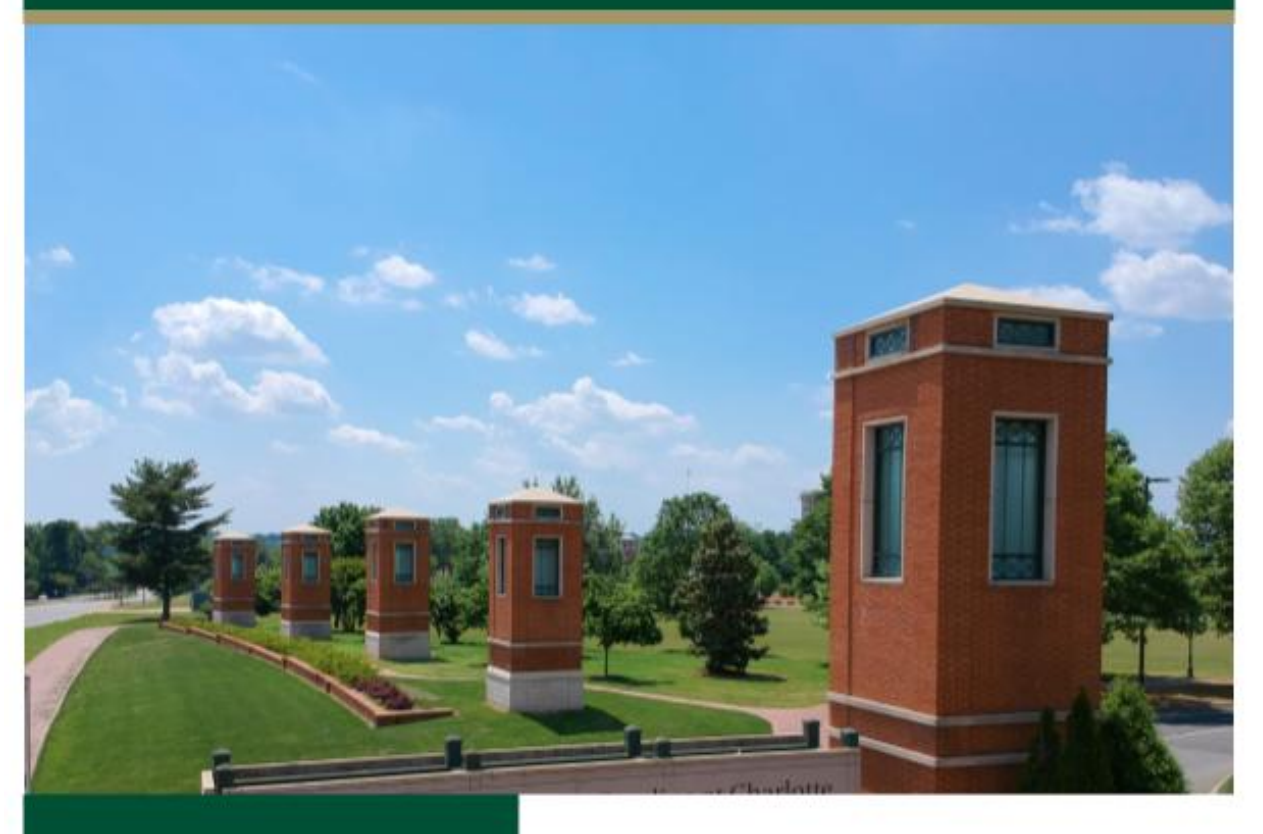

NC Charlotte's Compensation and Position Management provides consultative advice for, and analysis of, EHRA/SHRA staff position classification and salary administration actions and/or projects.

To learn more about Compensation & Position Management, hr.charlotte.edu.

#### **Table of Contents**

| Section 1: Position Management                                                         |
|----------------------------------------------------------------------------------------|
| Overview                                                                               |
| Introduction                                                                           |
| Purpose                                                                                |
| Process Overview                                                                       |
| 1.1 Initiator: Create New Position – Proposal Phase                                    |
| How to Create a new SHRA or EHRA Position Description: Proposal Phase                  |
| 1.2 Initiator: Create New Position – Details Phase                                     |
| How to Create a New SHRA or EHRA Position Description – Details Phase                  |
| 1.3 Initiator: Modify Position – Proposal Phase11                                      |
| How to Modify a SHRA or EHRA Position Description: Proposal Phase11                    |
| 1.4 Initiator: Modify Position – Details Phase                                         |
| How to Modify a SHRA or EHRA Position Description: Details Phase                       |
| 1.5 Initiator: Update Position                                                         |
| Overview16                                                                             |
| 1.6 Approver: Create New Position – Proposal Phase                                     |
| How to review and approve a Request for a New SHRA or EHRA Position: Proposal Phase    |
| 1.7 Approver: Create New Position – Details Phase                                      |
| How to review and approve a New Position Description: Details Phase                    |
| 1.8 Approver: Modify Position – Proposal Phase                                         |
| How to review and approve a request for Modify a Position Description: Proposal Phase  |
| 1.9 Approver: Modify Position Description: Details Phase                               |
| How to review and approve a request for Modify a Position Description: Details Phase22 |
| 1.10 Approver: Update Position                                                         |
| How to review and approve a request for Update a Position Descriptions                 |
| Appendix                                                                               |
| User Roles and How to request User Role access                                         |

#### **Section 1: Position Management**

#### Overview

**Introduction:** The Position Management module is used to create new position descriptions and to modify/update existing descriptions. Routing options included in this module move the position description between Initiator, Approver(s), Budget Approver(s), and Human Resources.

There are two menu items:

- 1. Position Descriptions
- 2. Classifications

To create a new, or modify an existing, SHRA or EHRA position, you must submit a proposal to Human Resources. This is called the **Proposal Phase**.

Once the position has been initially reviewed/approved, it will be returned for additional information. Adding these details is called the **Details Phase**. The new, or modified, position description must also be approved after the details have been added.

When updating an existing position description without a salary change, the **Proposal Phase** is not included.

**Purpose**: The Position Management module is used to:

- Create new SHRA or EHRA positions
- Modify existing SHRA or EHRA positions (salary change)
- Update existing SHRA or EHRA position (no salary change)

#### **Process Overview**

| Phase    | Description                                                                                                    |
|----------|----------------------------------------------------------------------------------------------------|
| Proposal | <ul> <li>Initiator creates a new, or modifies an existing, Position Description</li> <li>Approver reviews &amp; submits to Human Resources</li> <li>Human Resources reviews proposed action</li> <li>Human Resources recommends appropriate action/range of pay</li> <li>Human Resources returns the Position Description to the Initiator</li> </ul> |
| Details  | <ul> <li>Initiator adds details</li> <li>Approver reviews details</li> <li>Budget Approver reviews &amp; sends to Human Resources</li> <li>Human Resources reviews and gives final approval</li> </ul>                                                                                                    |

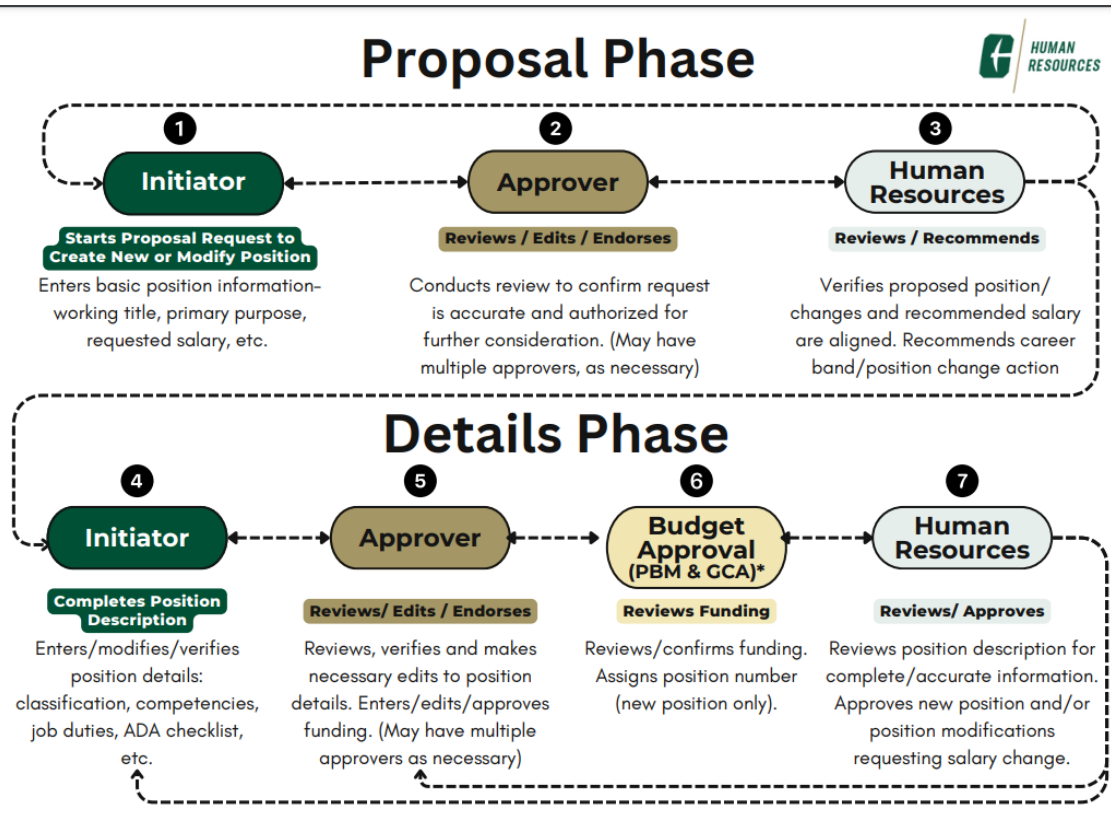

\*PBM- Personnel Budget Management (general funds) GCA - Grants and Contract Administration (other funds)

#### 1.1 Initiator: Create New Position – Proposal Phase

#### How to Create a new SHRA or EHRA Position Description: Proposal Phase

| Step |                                                      | Action                                 |  |
|------|------------------------------------------------------|----------------------------------------|--|
| 1    | Log into NinerTalent with your NinerNet credentials. |                                        |  |
|      | If                                                   | Then                                   |  |
|      | You are not logged in as an<br>Initiator             | Change your User Group to<br>Initiator |  |
|      | You are logged in as an<br>Initiator                 | Proceed to Step 3.                     |  |
|      |                                                      |                                        |  |
| 2    | Click the <b>Refresh</b> button.                     |                                        |  |
|      | <b>Result:</b> A confirmation message                | ge displays at the top of the screen.  |  |

| 3 |                                 |                                      |       |
|---|---------------------------------|--------------------------------------|-------|
|   | If                              | Then                                 |       |
|   | The module does not default to  | Change the Module                    |       |
|   | Position Management             |                                      |       |
|   | The module defaults to Position | Proceed to Step 4                    |       |
|   | Management                      |                                      |       |
|   | Note: The Position Management   | module is indicated by an orange hea | ader. |

| Position Management Welcome, Tiffani McCain <u>My Profile</u> logout                                                   |                                                                                                    |                                                                                  |                                                                                                    |                                                                                                    |                                    |
|----------------------------------------------------------------------------------------------------|----------------------------------------------------------------------------------------------------|----------------------------------------------------------------------------------|----------------------------------------------------------------------------------------------------|----------------------------------------------------------------------------------------------------|------------------------------------|
| NinerTalent                                                                                                    |                                                                                                    |                                                                                  |                                                                                                    |                                                                                                    | User Group:                        |
| Home Position D                                                                                                    | escriptions -                                                                                                    | Classific                                                                        | cations -                                                                                                    |                                                                                                    | Shortcuts -                        |
| Welcome to NinerTale                                                                                                   | nt!                                                                                                    |                                                                                  |                                                                                                    |                                                                                                    |                                    |
| Alerts (1 alert from the                                                                                               | e administrator)                                                                                                    |                                                                                  |                                                                                                    |                                                                                                    | 59 Filled Postings<br>Last 30 days |
| <ul> <li>Supervisors of nerviews to docum<br/>discussions, you<br/>Portal by clicking<br/>the following web</li> </ul> | wly hired SHRA emplo<br>ent progress and/or  <br>may use the Off-Cycle<br>My Employees' Review<br>ssite: https://hr.charlo | oyees are rem<br>performance i<br>Review Progr<br>vs. A video on<br>tte.edu/mana | inded to conduct quarte<br>improvement needs. To o<br>ram which can be found i<br>how to complete this pr<br>ggers/performance-mana | rly probationary period<br>Jocument these<br>in the UNC Charlotte<br>ocess can be found on<br>igement |                                    |
| Inbox<br>Special Handling Lists                                                                                        | Postings 🖪                                                                                                    | Users 709                                                                        | Hiring Proposals 8                                                                                                    | Position Requests 17                                                                                  | SHRA EHRA Non-Faculty              |
| SEARCH                                                                                                    |                                                                                                    |                                                                                  |                                                                                                    | Filters                                                                                               | Applicants Per Day<br>Last Week    |

| How  | to create a new SHRA or EHRA Position Description: Proposal Phase, continued                                   |
|------|----------------------------------------------------------------------------------------------------|
| Step | Action                                                                                                    |
| 4    | Click the <b>Position Descriptions</b> tab and choose SHRA or EHRA from the drop-down menu.                    |
|      | <b>Note:</b> All approved SHRA or EHRA position descriptions within your department or work unit will display. |

| 5 | Click Create New Position Description.                                                                                                    |
|---|----------------------------------------------------------------------------------------------------|
|   | <b>Result:</b> A new screen with options to create a new position or clone from existing Position Description. You must enter Working Title and Organization Unit information. |
|   | New Position Description Cancel Start Position Request                                                                                                    |
|   | To create a new Position Description, select a title and Organizational Unit. Select a<br>Position Description below to clone from an existing Position Description.           |
|   | Working Tide *                                                                                                    |
|   | Organizational Unit                                                                                                    |
|   | Division * Select a Division                                                                                                    |
|   | College/Department * Select a College/Department                                                                                                    |
|   | Work Unit * Select a Work Unit *                                                                                                    |
|   | Saved Searches V Search More Search Options V                                                                                                    |
|   | Clone an existing Position Description?                                                                                                    |
|   | EPA Staff Position Descript X                                                                                                    |
|   |                                                                                                    |
| 6 | To clone from an existing position description, select position description from EPA                                                                                           |
|   | Staff Position Descriptions.                                                                                                    |
|   | <b>Result:</b> A new page will open.                                                                                                    |
| 7 | Enter the Proposed Working Title.                                                                                                    |
| 8 | If you support multiple departments, select the appropriate department from the drop-<br>down box.                                                                             |
| 9 | Click Start Position Request                                                                                                    |
|   | <b>Result:</b> A new page will open.                                                                                                    |

|                               | Editing Position Require      | est Proposal Request                                                                                                    |                                                                                                    |
|-------------------------------|-------------------------------|----------------------------------------------------------------------------------------------------|----------------------------------------------------------------------------------------------------|
|                               | Position Request Sum          | nary  Check spelling  Required information  Othory Institute with Assesses                                                          |                                                                                                    |
|                               |                               | Other Initiator with Select Some Options                                                                                            |                                                                                                    |
|                               |                               | Departmental Information                                                                                                    |                                                                                                    |
|                               |                               | Division Please select V                                                                                                    |                                                                                                    |
|                               |                               | Department Ploase select                                                                                                    | $\checkmark$                                                                                                    |
|                               |                               | Work Unit Police and Public Safety                                                                                                  |                                                                                                    |
|                               |                               | Position Information                                                                                                    |                                                                                                    |
|                               |                               | Working Title     First Officer II                                                                                                  |                                                                                                    |
|                               |                               |                                                                                                    |                                                                                                    |
|                               |                               | Primary Purpose of<br>Position                                                                                                    |                                                                                                    |
|                               |                               | This field is required.                                                                                                    |                                                                                                    |
|                               |                               | Requested Salary This field is required.                                                                                            |                                                                                                    |
|                               |                               | Proposed Effective Date     MM//DD/YYYY                                                                                             |                                                                                                    |
|                               |                               | This field is required.                                                                                                    |                                                                                                    |
|                               |                               |                                                                                                    |                                                                                                    |
|                               |                               | Internal Comparisons                                                                                                    |                                                                                                    |
|                               |                               |                                                                                                    |                                                                                                    |
|                               |                               |                                                                                                    |                                                                                                    |
| 0                             | Complete all fields on        | the Proposal Request page.                                                                                                    |                                                                                                    |
| 1                             | Click Save & Continu          |                                                                                                    |                                                                                                    |
|                               |                               |                                                                                                    |                                                                                                    |
|                               | <b>Result:</b> The Position S | Summary Page displays.                                                                                                    |                                                                                                    |
| _                             | Click the <b>Take Action</b>  | on Position Request button                                                                                                    | to view all available workflow                                                                                          |
| 2                             | actions                       | i on i osition Request button                                                                                                    | to view all available worknow                                                                                           |
| 2                             |                               |                                                                                                    |                                                                                                    |
| 2                             | actions.                      |                                                                                                    |                                                                                                    |
| 2<br>1£                       |                               | There                                                                                                    | And Thon                                                                                                    |
| 2<br>If                       |                               | Then                                                                                                    | And Then                                                                                                    |
| 2<br>If<br>App                | proval is required            | Then<br>Select <b>Submit</b> (Move to                                                                                               | And Then<br>Select the appropriate                                                                                      |
| 2<br>If<br>App                | proval is required            | Then<br>Select <b>Submit</b> (Move to<br>Approver)                                                                                  | And Then<br>Select the appropriate<br>Approver from the                                                                 |
| 2<br>If<br>App                | proval is required            | Then<br>Select <b>Submit</b> (Move to<br>Approver)                                                                                  | And ThenSelect the appropriateApprover from thedropdown menu, add                                                       |
| 2<br><u>If</u><br>App         | proval is required            | Then<br>Select <b>Submit</b> (Move to<br>Approver)                                                                                  | And ThenSelect the appropriateApprover from thedropdown menu, addcomments and select                                    |
| 2<br>If<br>App                | proval is required            | Then<br>Select <b>Submit</b> (Move to<br>Approver)                                                                                  | And Then<br>Select the appropriate<br>Approver from the<br>dropdown menu, add<br>comments and select<br>Submit          |
| 2<br>If<br>App                | proval is required            | Then<br>Select <b>Submit</b> (Move to<br>Approver)                                                                                  | And ThenSelect the appropriateApprover from thedropdown menu, addcomments and selectSubmitAdd comments and click        |
| 2<br>If<br>App<br>Add         | ditional approval is not      | Then         Select Submit (Move to         Approver)         Select Submit to Human         Resources (Move to HP)                 | And ThenSelect the appropriateApprover from thedropdown menu, addcomments and selectSubmitAdd comments and clickSubmit  |
| 2<br>If<br>App<br>Add<br>requ | ditional approval is not      | Then         Select Submit (Move to Approver)         Select Submit to Human         Resources (Move to HR         Baviaw/Bronasci) | And ThenSelect the appropriateApprover from thedropdown menu, addcomments and selectSubmitAdd comments and clickSubmit. |

| Keep working on this Position<br>Request          |
|---------------------------------------------------|
| WORKFLOW ACTIONS                                  |
| Cancel Action (move to<br>Canceled)               |
| Submit (move to HR Review –<br>Proposal)          |
| Submit (move to Approver -<br>Proposal)           |
| Other Initiator (move to Initiator<br>– Proposal) |

#### **1.2 Initiator: Create New Position – Details Phase**

# How to Create a New SHRA or EHRA Position Description – Details Phase

| Step |                                                      | Action                                |     |
|------|------------------------------------------------------|---------------------------------------|-----|
| 1    | Log into NinerTalent with your NinerNet credentials. |                                       |     |
|      |                                                      |                                       |     |
|      | If                                                   | Then                                  |     |
|      | You are not logged in as an                          | Change your User Group to             |     |
|      | Initiator                                            | Initiator                             |     |
|      | You are logged in as an Initiator                    | Proceed to Step 2.                    |     |
|      |                                                      |                                       |     |
|      |                                                      |                                       |     |
| 2    | Click the <b>Refresh</b> button.                     |                                       |     |
|      |                                                      |                                       |     |
|      | <b>Result:</b> A confirmation message di             | splays at the top of the screen.      |     |
|      |                                                      |                                       |     |
| 3    |                                                      |                                       |     |
|      | If                                                   | Then                                  |     |
|      | The module does not default to                       | Change the Module                     |     |
|      | Position Management                                  |                                       |     |
|      | The module defaults to Position                      | Proceed to Step 4                     |     |
|      | Management                                           |                                       |     |
|      |                                                      |                                       |     |
|      |                                                      |                                       |     |
|      | <b>Note:</b> The Position Management                 | module is indicated by an orange head | er. |

### **1.2 Initiator: Create New Position – Details Phase,** Continued

# How to Create a new SHRA or EHRA Position Description: Details Phase, Continued

| Step                                            |                                                                    |                                                                                                    | Action                                                                                                    | L                                                                        |                                            |                                   |
|-------------------------------------------------|--------------------------------------------------------------------|----------------------------------------------------------------------------------------------------|----------------------------------------------------------------------------------------------------|--------------------------------------------------------------------------|--------------------------------------------|-----------------------------------|
| 4                                               | Click of                                                           | on the Position Requ                                                                                                    | est tab in your Inl                                                                                                    | DOX.                                                                     |                                            |                                   |
|                                                 |                                                                    |                                                                                                    |                                                                                                    |                                                                          |                                            |                                   |
| Alerts (1 aler                                  | rt from the adminis                                                | strator)                                                                                                    |                                                                                                    |                                                                          |                                            |                                   |
| TYPE MESSA                                      | GE                                                                 |                                                                                                    |                                                                                                    |                                                                          |                                            |                                   |
| <ul> <li>Superv<br/>docum<br/>comple</li> </ul> | isors of newly hired<br>ent these discussio<br>te this process can | I SHRA employees are reminded to conduct quins, you may use the Off-Cycle Review Program<br>be found on the following website: https://hr. | uarterly probationary period reviews to c<br>which can be found in the UNC Charlot<br>charlotte.edu/managers/performance-m | locument progress and/or p<br>te Portal by clicking My Emp<br>nanagement | erformance improv<br>loyees' Reviews. A vi | ement needs. To<br>ideo on how to |
| Inbox                                           |                                                                    |                                                                                                    | Postings                                                                                                    | Hiring Proposals Posit                                                   | tion Requests S                            | pecial Handling Lists             |
| SEARCH                                          |                                                                    |                                                                                                    |                                                                                                    |                                                                          |                                            |                                   |
|                                                 |                                                                    |                                                                                                    |                                                                                                    |                                                                          |                                            | Filters                           |
| Thore are no re                                 | sults to be display                                                | ad                                                                                                    |                                                                                                    |                                                                          |                                            |                                   |
| mere are no re                                  | esuits to be display                                               | eu.                                                                                                    |                                                                                                    |                                                                          |                                            |                                   |
|                                                 |                                                                    |                                                                                                    |                                                                                                    |                                                                          |                                            |                                   |
| Result: A                                       | A list of                                                          | pending positions dis                                                                                                    | splays.                                                                                                    |                                                                          |                                            |                                   |
| 5                                               | Click                                                              | on the Title of the p                                                                                                    | osition to which                                                                                                    | you want to                                                              | add det                                    | ails.                             |
|                                                 |                                                                    |                                                                                                    |                                                                                                    |                                                                          | _                                          |                                   |
|                                                 | Result                                                             | : A new page app                                                                                                    | bears that says '                                                                                                    | 'New Positi                                                              | on Desci                                   | ription"                          |
| 6                                               | Select                                                             | EDIT for the "New                                                                                                    | Position Descripti                                                                                                    | on" you are                                                              | working                                    | on.                               |
|                                                 | Result                                                             | : The Editing Positic                                                                                                    | on Request page di                                                                                                    | isplays.                                                                 |                                            |                                   |
|                                                 | _                                                                  |                                                                                                    | -                                                                                                    |                                                                          |                                            |                                   |
|                                                 |                                                                    | ← Previous <b>1 2 3 4</b>                                                                                                    | 5 6 7 8 9 46                                                                                                    | 47 Next $\rightarrow$                                                    |                                            |                                   |
|                                                 | Position<br>Number                                                 | Working Title                                                                                                    | Work Unit                                                                                                    | Work Unit                                                                | Statut                                     | (Actions)                         |
|                                                 | 000004                                                             | VC and General Counsel.                                                                                                    | Legal Affairs                                                                                                    | Legal Affairs                                                            | Active                                     | Actions 🗸                         |
|                                                 | 000009                                                             | Sr Associate General Counsel                                                                                                    | Legal Affairs                                                                                                    | Legal Affairs                                                            | Active                                     | View<br>Edit                      |
|                                                 | 000010                                                             | Vice Chancellor                                                                                                    | Business Affairs VC                                                                                                    | Business Affairs VC                                                      | Active                                     | Actions 🗸                         |
| 7                                               | Enter a                                                            | all necessary field inf                                                                                                    | formation included                                                                                                    | l in each tab.                                                           | To mov                                     | e between the                     |
|                                                 | tabs, c                                                            | lick the orange 'Next                                                                                                    | t' button, or you m                                                                                                    | nay click any                                                            | tab. The                                   | table below                       |
|                                                 | explain                                                            | ns each tab.                                                                                                    |                                                                                                    |                                                                          |                                            |                                   |

**Create New Position Tabs The table below describes the different Create New Position Tabs.** 

| Tab Name                   | Purpose                                                                                                    |
|----------------------------|----------------------------------------------------------------------------------------------------|
| Propose Classification     | Used to select the HR-recommended classification for the requested<br>position. As part of the proposal review process, Human Resources<br>will communicate this information to you via system generated email.<br>Select the radio button for the appropriate classification.                                                                                                    |
| Position Details           | Used to complete all the basic details about the position (work schedule, full time/part time, etc.)                                                                                                    |
| Funding Source             | Used to add the source(s) of funding for the position request.<br>Note: The percentage(s) associated with each funding source<br>should equate to 100 when totaled.                                                                                                    |
| Competencies               | Used to enter the position-specific competencies and relevant job<br>duties. To begin, you will need to 'right click' on the link to the<br>'Competency Profile' and select 'Open Link in New Tab'.<br>You will need to click the 'Add Position Specific Competencies<br>Entry' button and include a minimum of three (3) competencies<br>(Note: Most positions will have more than three). From the<br>competency profile, you will copy the 'Competency Level<br>Description' from the new tab that was opened. Be sure to include all<br>relevant job duties associated with each competency. |
| ADA Compliance Form        | Used to select the physical activities, physical requirements, visual acuity requirements, and working conditions associated with the job.<br>Note: Each section has a link you can click for full definitions.                                                                                                    |
| Supplemental Documentation | Used to upload all necessary documents that should be submitted with<br>the position (Organizational Chart, FLSA checklist, etc.). Click<br>Actions to upload a document.                                                                                                    |
| Job Posting Information    | Includes information you wish to add to the Job Posting.<br>Note: This information will copy to the Applicant Tracking module<br>when the position is posted.                                                                                                    |
| Position Request Summary   | Provides a summary view of your position request. From this screen,<br>you may review all information entered for both accuracy and<br>completeness. You can also jump to individual tabs to edit                                                                                                    |

| Step | Action                                                                                                    |
|------|----------------------------------------------------------------------------------------------------|
| 8    | Click the <b>Take Action on Position Request</b> button to view all available workflow actions.                                                  |
| 9    | Select Submit (Move to Approver – Details)                                                                                                    |
| 10   | Choose the person who should approve the position description from the drop-<br>down list box, add necessary comments, and click <b>Submit</b> . |
|      | <b>Result:</b> A confirmation message displays at the top of the page.                                                                           |
|      |                                                                                                    |

# **1.3 Initiator: Modify Position – Proposal Phase**

#### How to Modify a SHRA or EHRA Position Description: Proposal Phase

| Step | Action                                                                                             |                                        |  |  |  |  |
|------|----------------------------------------------------------------------------------------------------|----------------------------------------|--|--|--|--|
| 1    | 1 Log into NinerTalent with your NinerNet credentials.                                             |                                        |  |  |  |  |
|      | If Then                                                                                            |                                        |  |  |  |  |
|      | You are not logged in as an                                                                        | Change your User Group to              |  |  |  |  |
|      | Initiator                                                                                          | Initiator                              |  |  |  |  |
|      | You are logged in as an Initiator                                                                  | Proceed to Step 3                      |  |  |  |  |
| 2    | Click the <b>Refresh</b> button.                                                                   |                                        |  |  |  |  |
|      |                                                                                                    |                                        |  |  |  |  |
|      | <b>Result:</b> A confirmation message displays at the top of the screen.                           |                                        |  |  |  |  |
| 3    | If                                                                                                 | Then                                   |  |  |  |  |
|      | The module does not default to                                                                     | Change the module                      |  |  |  |  |
|      | Position Management                                                                                |                                        |  |  |  |  |
|      | The module defaults to Position                                                                    | Proceed to Step 4                      |  |  |  |  |
|      | Management                                                                                         |                                        |  |  |  |  |
|      | Note: The Position Management mo                                                                   | dule is indicated by an orange header. |  |  |  |  |
|      |                                                                                                    |                                        |  |  |  |  |
| 4    | Click on the <b>Position Descriptions</b> r                                                        | nenu tab and select SHRA or EHRA.      |  |  |  |  |
|      | L                                                                                                  |                                        |  |  |  |  |
|      | <b>Result:</b> All approved SHRA or EHRA position descriptions within your work units will display |                                        |  |  |  |  |
|      | win display.                                                                                       |                                        |  |  |  |  |
|      |                                                                                                    |                                        |  |  |  |  |
|      |                                                                                                    |                                        |  |  |  |  |
|      |                                                                                                    |                                        |  |  |  |  |

| You are now vi                 | iewing the system a                             | as a member of the Initiator group                                 |                                    |                                                                                                    |                    |                    | ×  |
|--------------------------------|-------------------------------------------------|--------------------------------------------------------------------|------------------------------------|----------------------------------------------------------------------------------------------------|--------------------|--------------------|----|
| Position N                     | Management                                      |                                                                    |                                    | Welcome,                                                                                            | Tiffani McCain     | My Profile logo    | ut |
| Nir                            | nerTalent                                       |                                                                    |                                    |                                                                                                    | User G             | roup:              |    |
|                                |                                                 |                                                                    |                                    |                                                                                                    | Initia             | tor 🗸              |    |
| Home                           | Position D                                      | Descriptions - Classifications -                                   |                                    |                                                                                                    | Sł                 | nortcuts -         |    |
| / Position [                   | Descriptions / EHR                              | A Non-Faculty ☆                                                    |                                    |                                                                                                    |                    |                    |    |
| EHF                            | RA Non                                          | -Faculty Position De                                               | scriptions                         | + Crea                                                                                              | ate New Position   | Description        |    |
| Save                           | ed Searches 🗸                                   |                                                                    | Search                             | More Search Options 🗸                                                                               | J                  |                    |    |
| Initiator [                    | Default                                         | ×                                                                  |                                    |                                                                                                    |                    |                    |    |
| "Initiato                      | or Default" 🐽 🛛 Se                              | elected records 0 × Clear selection?                               |                                    |                                                                                                    |                    | Actions 🗸          |    |
| 0                              | Position<br>Number                              | Working Title                                                      | Work Unit                          | Work Unit                                                                                           | Status             | (Actions)          |    |
|                                | 000018                                          | Associate Vice Chancellor of Alumni Engagement                     | Alumni Engagement                  | Alumni Engagement                                                                                   | Active             | Actions 🗸          |    |
|                                | 001297                                          | Associate Provost and Chief of Staff                               | Academic Affairs VC                | Academic Affairs VC                                                                                 | Active             | Actions 🗸          |    |
|                                | 003915                                          | Associate Provost for Academic Budget                              | Academic Affairs VC                | Academic Affairs VC                                                                                 | Active             | Actions 🗸          |    |
|                                | 004405                                          | Associate Director for the Center for ADVANCing<br>Faculty Success | Advancing Fac Success              | Advancing Fac Success                                                                               | Active             | Actions 🗸          |    |
|                                | 003494                                          | Assistant Director, 49er Next Advising                             | University Transfer<br>Center      | University Transfer<br>Center                                                                       | Active             | Actions 🗸          |    |
|                                | 003493                                          | Assistant Director of Transfer Student Programs                    | Undergraduate<br>Education         | Undergraduate<br>Education                                                                          | Active             | Actions 🗸          |    |
|                                | 009556                                          | IT Analyst/Programmer III                                          | OnelT - Facilities Info<br>Systems | OnelT - Facilities Info<br>Systems                                                                  | Active             | Actions 🗸          |    |
|                                | 007949                                          | Personnel Data and Reporting Analyst                               | Academic Affairs VC                | Academic Affairs VC                                                                                 | Active             | Actions 🗸          |    |
|                                | 009168                                          | IT Analyst/Programmer II                                           | OnelT - Infrastructure             | OnelT - Infrastructure                                                                              | Active             | Actions 🗸          |    |
|                                | 000469                                          | Senior Classification/Compensation Consultant                      | Staff Position/Perf<br>Mgmt        | Staff Position/Perf<br>Mgmt                                                                         | Active             | Actions 🗸          |    |
|                                | Res                                             | ult: The Position Descrip                                          | ption Detail                       | s appear.                                                                                           | 1.4                |                    |    |
| 6                              | Sele<br>Sta                                     | rt button.                                                         | Description                        | link and cli                                                                                        | ck the             |                    |    |
| Positio                        | n Management                                    |                                                                    |                                    | Welc                                                                                                | ome, Tiffani Mo    | Cain <u>logout</u> |    |
|                                | NinerTalent                                     | _                                                                  |                                    |                                                                                                    | User Group:        | ~                  |    |
| Home                           | Positic                                         | n Descriptions - Classifications -                                 |                                    |                                                                                                    | Shortcu            |                    |    |
| / Desirie                      | Descriptions (                                  | EHDA Non Faculty / Academic Advisor I                              |                                    |                                                                                                    | Shorteu            |                    |    |
| / POSICIO                      | n Descriptions 7                                | ERITA INDIT-FACULLY / ACADEMIC ADVISOF I                           |                                    |                                                                                                    |                    |                    |    |
|                                |                                                 |                                                                    | e l                                | Print Preview                                                                                       |                    |                    |    |
|                                |                                                 |                                                                    | +<br>*<br>*                        | Print Preview (Employee<br>View Supervisor<br>Modify Position Descripti<br>Update Position Descript | view)<br>on<br>ion |                    |    |
| Posit<br>Current S             | tion Descr<br>Status: Active                    | iption: Academic Advisor I                                         | (EHRA Non-                         | Faculty)                                                                                            |                    |                    |    |
| Position<br>Work Un<br>Human S | Type: EHRA Non-F<br>nit: College of Heal<br>Svc | Faculty Created by: Alice Patterson th &                           |                                    |                                                                                                    |                    |                    |    |

| ••• Position Manage | ement                                                   | We                                                  | come, Tiffani McCain logout         |
|---------------------|---------------------------------------------------------|-----------------------------------------------------|-------------------------------------|
| NinerT              | alent                                                   |                                                     | User Group:                         |
|                     |                                                         |                                                     | Initiator ~                         |
| Home                | Position Descriptions - Classification                  | ins *                                               | Shortcuts -                         |
| / Position Descrip  | otions / EHRA Non-Faculty / Modify Position Descri      | ption 🛱                                             |                                     |
| Start Modi          | fy Position Description Positio                         | n Request on Academic Advis                         | or I?                               |
| Once it has been s  | started, this position request will lock the position d | escription from other updates until the position re | quest has completed.                |
| 7                   | Enter all information as                                | requested <b>in</b> the Proposal                    | Request.                            |
|                     |                                                         |                                                     |                                     |
|                     | Note: The Position Char                                 | nge Summary should be                               | a concise, yet detailed explanation |
|                     | of the Requested Activ                                  | on. Additionally, please                            | indicate your proposed salary,      |
|                     | proposed effective date                                 | , and any comparable po                             | osition(s)- Position# or Employee   |
|                     | Name                                                    |                                                     |                                     |
|                     | - that may be impacted                                  | by this request.                                    |                                     |
| 8                   | Click <b>Next</b> to move to the                        | ne Position Request Summ                            | nary.                               |
| 9                   | Click the <b>Take Action</b> actions.                   | on Position Request but                             | ton to view all available workflow  |
| 10                  |                                                         |                                                     |                                     |
| 10                  | If                                                      | Then                                                | And Then                            |
|                     | Approval is required                                    | Select Submit (move                                 | Select the appropriate              |
|                     | rippioval is required                                   | to approver-Proposal)                               | Approver from the drop              |
|                     |                                                         | to approver rioposal)                               | down menu and select                |
|                     |                                                         |                                                     | Submit                              |
|                     | Additional approval is                                  | Select Submit (move                                 | Add comments and                    |
|                     | not required                                            | to HR Review-                                       | click Submit                        |
|                     |                                                         | Proposal)                                           |                                     |
|                     | <b>Result:</b> A confirmation                           | message displays at the                             | op of the page.                     |
|                     | Note: If you wish to add                                | l this item to your Watch                           | List, check the Watch List box.     |

### **1.4 Initiator: Modify Position – Details Phase**

# How to Modify a SHRA or EHRA Position Description: Details Phase

| Step | Action                                                                     |                          |  |  |  |
|------|----------------------------------------------------------------------------|--------------------------|--|--|--|
| 1    | Log into NinerTalent with your NinerN                                      | let credentials.         |  |  |  |
|      | If Then                                                                    |                          |  |  |  |
|      | You are not logged in as an Initiator Change your User Group to            |                          |  |  |  |
|      | Initiatory                                                                 |                          |  |  |  |
|      | You are logged in as an Initiator                                          | Proceed to Step 3        |  |  |  |
| 2    | Click the <b>Refresh</b> button.                                           |                          |  |  |  |
|      |                                                                            |                          |  |  |  |
|      | Result: A green confirmation message will appear at the top of the screen. |                          |  |  |  |
|      | Note: The menu may change based o                                          | n your default settings. |  |  |  |

|     | 3          |                           |                |             |               |                              |        |
|-----|------------|---------------------------|----------------|-------------|---------------|------------------------------|--------|
|     |            | If                        |                |             | Then          |                              |        |
|     |            | The module do             | es not defaul  | lt to       | Change th     | ne module                    |        |
|     |            | Position Manag            | gement         |             | Ũ             |                              |        |
|     |            | The module de             | faults to Posi | ition       | Proceed to    | o Step 4                     |        |
|     |            | Management                |                |             |               |                              |        |
|     |            | Note: The Posit           | ion Managen    | nent mod    | lule is indic | cated by an o                |        |
|     | 4          | Click the <b>Position</b> | on Request t   | ab in you   | ır inbox.     |                              |        |
|     |            |                           |                |             |               |                              |        |
|     |            |                           |                |             |               |                              |        |
|     | Inbox      | Postings 83               | Users 636      | Hiring P    | roposals 24   | Position Requests 32         |        |
|     | Special H  | andling Lists             |                |             |               |                              |        |
|     |            |                           |                | -           |               |                              |        |
|     | SEARCH     |                           |                |             |               |                              |        |
|     |            |                           |                |             |               |                              |        |
|     |            |                           |                |             |               | Filters                      |        |
|     |            |                           |                |             |               |                              |        |
|     |            |                           |                |             |               |                              |        |
|     |            |                           |                |             |               | DAYS IN CURRENT              |        |
|     | TITLE      |                           |                | CURRENT     | STATE         | STATE                        |        |
|     |            |                           |                |             |               |                              |        |
|     |            |                           |                |             |               |                              |        |
| Res | ult: A lis | t of pending posit        | tions displays | s.          |               |                              |        |
|     |            |                           |                |             |               |                              |        |
|     | 5          | Click on the Titl         | e of the posit | tion to w   | hich you wa   | ant to add details.          |        |
|     |            | Result: A new             | bage appears   | that says   | s "Modify P   | osition Description".        |        |
|     | 6          | Select the Edit 1         | ink under "N   | Iodify Po   | osition Desc  | cription."                   |        |
|     |            |                           |                |             |               |                              |        |
|     |            | <b>Result:</b> The Ed     | iting Position | n Reques    | t page displ  | ays.                         |        |
|     |            | Note: Tabs are            | shown on the   | e left side | e of the page | e. The following table provi | ides a |
|     |            | description of ea         | ich field.     |             |               |                              |        |

| Home Position Descr              | ptions -           | Classifications -                  | Shortcuts -                                   |
|----------------------------------|--------------------|------------------------------------|-----------------------------------------------|
| Position Requests / EHRA Non-Fac | <u>ulty</u> / Edit |                                    |                                               |
| Editing Position Request         | Classi             | fication                           |                                               |
| Classification                   |                    | noation                            | Save Save & Continue                          |
| Reason For Action                |                    |                                    |                                               |
| C Employee                       | Before             | creating a new EPA position, you r | must have completed a proposal at this point. |
| Supervisor                       | Selecte            | d Classification                   |                                               |
| Position Details                 |                    | Classification Datails             |                                               |
| Funding Source                   |                    | Classification Details             |                                               |
| Outies and Responsibi            |                    | Classification Information         |                                               |
| S FLSA                           |                    |                                    |                                               |
| ADA Compliance Form              |                    | Position Designation               | EHRA Non-Faculty                              |
| Supplemental Documenta           |                    | Class/Job Code                     | E0085                                         |
| Job Posting Information          |                    | Classification Title               | Coordinator                                   |
| Analyst Notes                    |                    | Minimum Salary                     |                                               |
| C HR Use Only                    |                    | Market Range Minimum               |                                               |
| Position Request Summary         |                    | Market Pange Maximum               |                                               |
|                                  |                    | Market Range Maximum               |                                               |
|                                  |                    | Maximum Salary                     |                                               |

# **Details Tab** The table below describes the different Position Details Tabs.

| Tab                     | Action Needed                                                                           |
|-------------------------|-----------------------------------------------------------------------------------------|
| Reason for              | Explain what is changing about the position.                                            |
| Action                  |                                                                                         |
| Employee                | Verify the employee is listed correctly. If the position is vacant, it will indicate at |
|                         | the top of the page.                                                                    |
| <b>Position Details</b> | Update any basic details about the position (work schedule, FT/PT, supervisor,          |
|                         | etc.) that have changed.                                                                |
| Funding                 | Edit, add, or remove the source(s) of funding for this position request.                |
| Source                  | Note: The percentage(s) associate with each funding source should equate to 100         |
|                         | when totaled.                                                                           |
|                         |                                                                                         |
| Competencies            | Review and edit the position-specific competencies and relevant job duties. To          |
| (SHRA only)             | begin, you will need to 'right click' on the link to the 'Competency Profile' and       |
|                         | select 'Open Link in New Tab'.                                                          |
|                         | From the competency profile, you will copy the new 'Competency Level                    |
|                         | Description' (if the competency is changing) from the new tab that was opened. Be       |
|                         | sure to include the new relevant job duties associated with each competency.            |
| Duties and              | Review and edit the position-specific duties and responsibilities. There should be      |
| Responsibilities        | at least 2 entries. The entries should total 100 and                                    |
| (EHRA only)             |                                                                                         |
| FLSA                    | Must answer questions 'Are you requesting FLSA designation' (Yes or No). If yes,        |
|                         | proceed to answer all questions below providing detailed information for                |
|                         | consideration.                                                                          |

| ADA           | Select the physical activities, physical requirements, visual acuity requirements, |  |
|---------------|------------------------------------------------------------------------------------|--|
| Compliance    | and working conditions associated with the job.                                    |  |
| Form          | Note: Each section has a link you can click for full definitions.                  |  |
| Supplemental  | Include all necessary documents that should be submitted with the position         |  |
| Documentation | (Organizational Chart, FLSA checklist, etc.)                                       |  |
| Job Posting   | Include information you wish to be included on the Job Posting.                    |  |
| Information   | Note: This information will copy to the Applicant Tracking module when you are     |  |
|               | ready to post the position.                                                        |  |
| Position      | Review all information entered for both accuracy and completeness                  |  |
| Request       |                                                                                    |  |
| Summary       |                                                                                    |  |

| Step | Action                                                                                                    |
|------|----------------------------------------------------------------------------------------------------|
| 8    | From the Summary Tab, select Take Action on Position Request.                                                           |
| 9    | Select Submit (Move to Approver – Details)                                                                              |
| 10   | Choose the person who should approve the position description from the drop-<br>down list box and click <b>Submit</b> . |
|      | <b>Kesuit:</b> A confirmation message displays at the top of the page.                                                  |

#### **1.5 Initiator: Update Position**

Overview: The Update action is used when a position is being edited/updated with no change in salary. Note: There is no Proposal phase in this action.

| Step | Act                                                   | ion                                     |  |
|------|-------------------------------------------------------|-----------------------------------------|--|
| 1    | Log into NinerTalent with your NinerNet credentials.  |                                         |  |
| 2    |                                                       |                                         |  |
|      | If                                                    | Then                                    |  |
|      | You are not logged in as an Initiator                 | Change your User Group to Initiator     |  |
|      | You are logged in as an Initiator                     | Proceed to Step 3.                      |  |
|      | Result: A confirmation message will appea             | ar at the top of the screen.            |  |
| 3    |                                                       |                                         |  |
|      | If                                                    | Then                                    |  |
|      | The module does not default to Position<br>Management | Change the module                       |  |
|      | The module defaults to Position<br>Management         | Proceed to Step 4                       |  |
|      | <b>Note:</b> The Position Management module i         | is indicated by an orange header.       |  |
| 4    | Click on the <b>Position Descriptions</b> tab and     | d select SHRA or EHRA.                  |  |
|      | Result: All approved SHRA or EHRA posi will display.  | tion descriptions within your work unit |  |

| ••• | Position I                                                                                                    | Manager | nent                                                                                                    | Welcome, Tiffani McCain                                                                                                    | <u>My Profile</u> H        | leip logout |
|-----|----------------------------------------------------------------------------------------------------|---------|----------------------------------------------------------------------------------------------------|----------------------------------------------------------------------------------------------------|----------------------------|-------------|
|     | Ni                                                                                                    | nerTa   | lent                                                                                                    |                                                                                                    | User Group:<br>Human Resou | rces 🗸      |
|     | Home                                                                                                    |         | Position Descriptions - Classificatio                                                                                                    | ns •                                                                                                    | Shortcuts                  | · •         |
|     | Welcome to                                                                                                    |         | SHRA<br>SHRA Position Requests<br>EHRA Non-Faculty<br>EHRA Non-Faculty Position Requests                                                                                                    | 0 F                                                                                                    | illed Posting              | IS          |
|     | TYPE                                                                                                    | MESS    | Faculty<br>Faculty Position Requests                                                                                                    | L                                                                                                    | ast 30 days                |             |
|     | Supervisors of newly hired SHRA employees are reminded to conduct probationary period reviews to document progress and/or performanceds. To document these discussions, you may use the Off-Cycle R can be found in the UNC Charlotte Portal by clicking My Employees' how to complete this process can be found on the following website https://hr.charlotte.edu/managers/performance-management |         | visors of newly hired SHRA employees are reminde<br>tionary period reviews to document progress and/c<br>. To document these discussions, you may use the<br>e found in the UNC Charlotte Portal by clicking My E<br>o complete this process can be found on the follow<br>//hr.charlotte.edu/managers/performance-manage | d to conduct quarterly<br>or performance improvement<br>Off-Cycle Review Program which<br>Employees' Reviews. A video on<br>ing website:<br>ement | 0                          |             |

| Step                                                                                                    | Action                                                         |                  |  |  |
|----------------------------------------------------------------------------------------------------|----------------------------------------------------------------|------------------|--|--|
| 5                                                                                                    | Click the title on the position description you wish to edit.  |                  |  |  |
| 6                                                                                                    | Select Update Position Description                             |                  |  |  |
| NinerTal                                                                                                    | alent User C                                                   | iroup:<br>itor V |  |  |
| Home Po                                                                                                    | Position Descriptions - Classifications - S                    | hortcuts -       |  |  |
| / Position Descriptio                                                                                                    | tions / EHRA Non-Faculty / Director of Football Academics      |                  |  |  |
| Print Preview         Print Preview         Weit Supervisor         Workdy Position Description         Position Description: Director of Football Academics (EHRA Non-Faculty)         Current Status: Active         Position Type: EHRA Non-Faculty         Vorkd Unit: Athletic Academic         Center         Nummary       History         Misson |                                                                |                  |  |  |
| 7                                                                                                    | Click Start.                                                   |                  |  |  |
|                                                                                                    | <b>Result:</b> The Editing Position Request page will display. |                  |  |  |
| 8                                                                                                    | Review fields and edit as needed on each tab.                  |                  |  |  |
| 9                                                                                                    | Click <b>Next</b> to move between tabs.                        |                  |  |  |
|                                                                                                    | Note: The Summary tab is the final tab.                        |                  |  |  |

|                   | Request                                                                                   | Reason For Action                                                                                                    | Savo Co Pro                                                                                                    | y Savo & Continuo                                                                                                    |
|-------------------|-------------------------------------------------------------------------------------------|----------------------------------------------------------------------------------------------------|----------------------------------------------------------------------------------------------------|----------------------------------------------------------------------------------------------------|
| Classification    |                                                                                           |                                                                                                    | Save << Ple                                                                                                    | V Save & Continue                                                                                                    |
| Reason For Action | on                                                                                        |                                                                                                    |                                                                                                    |                                                                                                    |
| Employee          |                                                                                           | Check spelling                                                                                                    |                                                                                                    |                                                                                                    |
| Supervisor        |                                                                                           | * Required Information                                                                                                    | ac.                                                                                                    |                                                                                                    |
| Position Details  | ;                                                                                         | neason for Actio                                                                                                    |                                                                                                    |                                                                                                    |
| Funding Source    |                                                                                           |                                                                                                    | Update position description (no salary change) Supervisor change                                                                                                    |                                                                                                    |
| Duties and Res    | ponsibi                                                                                   |                                                                                                    | Change and/or extend funding source(s)                                                                                                    |                                                                                                    |
| S FLSA            |                                                                                           | * Requested Update                                                                                                    | FTE change (hours and/or months worked)                                                                                                    |                                                                                                    |
| ADA Compliance    | e Form                                                                                    |                                                                                                    | FLSA Exemption request/review                                                                                                    |                                                                                                    |
| Supplemental [    | Documenta                                                                                 |                                                                                                    | Abolish position                                                                                                    |                                                                                                    |
| Job Posting Info  | ormation                                                                                  |                                                                                                    | B I & & T !! <> != !=                                                                                                    |                                                                                                    |
| Position Reques   | t Summary                                                                                 | Position Change                                                                                                    |                                                                                                    |                                                                                                    |
|                   |                                                                                           | Summary                                                                                                    |                                                                                                    |                                                                                                    |
|                   |                                                                                           |                                                                                                    |                                                                                                    |                                                                                                    |
|                   |                                                                                           |                                                                                                    |                                                                                                    |                                                                                                    |
|                   |                                                                                           | Requested Effective                                                                                                    | MM/DD/YYYY                                                                                                    |                                                                                                    |
|                   |                                                                                           | Date                                                                                                    | This field is required.                                                                                                    |                                                                                                    |
|                   |                                                                                           |                                                                                                    | Save << Prev                                                                                                    | Save & Continue                                                                                                    |
|                   |                                                                                           |                                                                                                    |                                                                                                    |                                                                                                    |
|                   |                                                                                           |                                                                                                    |                                                                                                    |                                                                                                    |
|                   |                                                                                           |                                                                                                    | $1 + T = 1 + A = 4^{1} + 4^{1} + 5^{1} + 5^{1$ | D                                                                                                    |
| 10                | From the                                                                                  | e Summary tab, so                                                                                                    | elect Take Action on Positi                                                                                                    | on Request.                                                                                                    |
| 10<br>11          | From the                                                                                  | e Summary tab, so                                                                                                    | elect lake Action on Positic                                                                                                    | on Request.                                                                                                    |
| <u>10</u><br>11   | From the                                                                                  | e Summary tab, so                                                                                                    | Then                                                                                                    | And Then                                                                                                    |
| <u>10</u><br>11   | From the                                                                                  | al is required                                                                                                    | Then                                                                                                    | And Then<br>Proceed to step 10                                                                                                    |
| <u>10</u><br>11   | From the<br>If<br>Approv                                                                  | e Summary tab, so<br>val is required                                                                                            | Then<br>Select Submit (move to<br>Approver – Details)                                                                                                    | And Then<br>Proceed to step 10                                                                                                    |
| <u>10</u><br>11   | From the<br>If<br>Approv                                                                  | val is required                                                                                                    | Then<br>Select Submit (move to<br>Approver – Details)                                                                                                    | And Then<br>Proceed to step 10                                                                                                    |
| <u>10</u><br>11   | From the<br>If<br>Approv                                                                  | val is required                                                                                                    | Then         Select Submit (move to         Approver – Details)         Select Submit (Move to         UD Devicer – Details)                                                                                                    | And Then<br>Proceed to step 10<br>Add comments and                                                                                           |
| <u>10</u><br>11   | From the<br>If<br>Approv<br>Additic<br>not requ                                           | val is required<br>nal approval is                                                                                              | Then         Select Submit (move to         Approver – Details)         Select Submit (Move to         HR Review – Details)                                                                                                    | And Then<br>Proceed to step 10<br>Add comments and<br>click <b>Submit</b>                                                                    |
| <u>10</u><br>11   | From the<br>If<br>Approv<br>Additic<br>not requ                                           | val is required<br>nal approval is<br>uired                                                                                     | Then         Select Submit (move to         Approver – Details)         Select Submit (Move to         HR Review – Details)                                                                                                    | And Then<br>Proceed to step 10<br>Add comments and<br>click <b>Submit</b>                                                                    |
| <u>10</u><br>11   | From the<br>If<br>Approv<br>Addition<br>not required<br>Result:                           | e Summary tab, so<br>val is required<br>onal approval is<br>uired<br>A confirmation m                                           | Then       Select Submit (move to         Approver – Details)       Select Submit (Move to         HR Review – Details)       HR Review – Details)                                                                                                    | And Then<br>Proceed to step 10<br>Add comments and<br>click <b>Submit</b>                                                                    |
| <u>10</u><br>11   | From the<br>If<br>Approv<br>Additic<br>not requ<br>Result: J<br>Note: If                  | e Summary tab, so<br>val is required<br>onal approval is<br>uired<br>A confirmation m<br>you wish to add t                      | Then       Select Submit (move to         Approver – Details)       Select Submit (Move to         HR Review – Details)       HR Review – Details)                                                                                                    | And Then<br>Proceed to step 10<br>Add comments and<br>click <b>Submit</b><br>Ethe page.<br>heck the WatchList box                            |
| 10<br>11<br>12    | From the<br>If<br>Approv<br>Additic<br>not requ<br><b>Result:</b><br>Note: If<br>Choose t | e Summary tab, so<br>val is required<br>onal approval is<br>uired<br>A confirmation m<br>you wish to add t<br>the person who sh | Then         Select Submit (move to         Approver – Details)         Select Submit (Move to         HR Review – Details)         nessage displays at the top of         this item to your Watchlist, c         nould approve the position d                                                                                                    | And Then<br>Proceed to step 10<br>Add comments and<br>click <b>Submit</b><br>The page.<br>heck the WatchList box<br>escription from the drop |

#### **1.6 Approver: Create New Position – Proposal Phase**

# How to review and approve a Request for a New SHRA or EHRA Position: Proposal Phase

| Sten | Action                                                              |                                                                   |  |  |  |  |
|------|---------------------------------------------------------------------|-------------------------------------------------------------------|--|--|--|--|
| 1    | Log in to NinerTalent with your NinerNet credentials.               |                                                                   |  |  |  |  |
| 2    |                                                                     |                                                                   |  |  |  |  |
|      | If Then                                                             |                                                                   |  |  |  |  |
|      | You are logged in as an Approver                                    | u are logged in as an Approver Change your User Group to Approver |  |  |  |  |
|      | You are logged in as an Approver                                    | e logged in as an Approver Proceed to Step 3.                     |  |  |  |  |
| 3    | Click the <b>Refresh</b> button.                                    |                                                                   |  |  |  |  |
|      | Result: A confirmation message will display at the top of the page. |                                                                   |  |  |  |  |
| 4    | Click on the <b>Position Management</b> m                           | odule.                                                            |  |  |  |  |

|           | <b>Note:</b> The Positions Management module is indicated by an orange header. |           |             |                                                                                                    |                                                                                                    |
|-----------|--------------------------------------------------------------------------------|-----------|-------------|----------------------------------------------------------------------------------------------------|----------------------------------------------------------------------------------------------------|
| Step      | Action                                                                         |           |             |                                                                                                    |                                                                                                    |
| 5         | Click on the <b>Position Requests</b> tab in your inbox.                       |           |             |                                                                                                    |                                                                                                    |
|           |                                                                                |           |             |                                                                                                    |                                                                                                    |
|           |                                                                                |           |             |                                                                                                    |                                                                                                    |
| Inhox     | Postings 83 U                                                                  | sers 636  | Hiring Pro  | posals 24                                                                                                    | Position Requests 32                                                                                            |
| IIIDOX    |                                                                                |           | 0           |                                                                                                    |                                                                                                    |
| Special H | andling Lists                                                                  |           |             |                                                                                                    |                                                                                                    |
|           |                                                                                |           |             |                                                                                                    |                                                                                                    |
| SEARCH    |                                                                                |           |             |                                                                                                    |                                                                                                    |
|           |                                                                                |           |             |                                                                                                    |                                                                                                    |
|           |                                                                                |           |             |                                                                                                    | Filters                                                                                                    |
|           |                                                                                |           |             |                                                                                                    |                                                                                                    |
|           |                                                                                |           |             |                                                                                                    |                                                                                                    |
|           |                                                                                |           |             |                                                                                                    | DAVE IN                                                                                                    |
|           |                                                                                |           |             | CURRENT                                                                                                    | CURRENT                                                                                                    |
| TITLE     |                                                                                | TYPE      |             | STATUS                                                                                                    | STATUS                                                                                                    |
|           |                                                                                |           |             |                                                                                                    |                                                                                                    |
| 8         | If<br>No edits are neede<br>Edits are needed                                   | d         |             | Then<br>Click <b>Take</b><br><b>Request</b> an<br>Make the e<br>OR<br>Click <b>Take</b><br><b>Request</b> an | e Action on Position<br>ad proceed to Step 9<br>edits yourself<br>e Action on Position<br>ad proceed to Step 11 |
|           |                                                                                |           |             |                                                                                                    |                                                                                                    |
| 9         |                                                                                |           |             |                                                                                                    |                                                                                                    |
|           | If                                                                             | T         | hen         |                                                                                                    | And Then                                                                                                    |
|           | Additional approv                                                              | al is So  | elect Subn  | nit (Move                                                                                                    | Proceed to Step 10                                                                                              |
|           | required                                                                       | to        | Approve     | r-                                                                                                    | 1                                                                                                    |
|           | 1                                                                              | P         | roposal)    |                                                                                                    |                                                                                                    |
|           | Additional approv                                                              | al is Se  | elect Subn  | nit (Move                                                                                                    | Proceed to Step 12                                                                                              |
|           | not required                                                                   | to        |             | ,                                                                                                    | 1                                                                                                    |
| 10        | Select the appropria                                                           | te Appro  | ver from t  | he drop-dov                                                                                                  | vn box and proceed to                                                                                           |
|           | step 12.                                                                       | <u>-</u>  |             | r                                                                                                    |                                                                                                    |
| 11        | Select Return (Mo                                                              | ve to Ini | tistor - Pr | onosal)                                                                                                    |                                                                                                    |
| 12        | Add comme                                                                      | nts if ne | eded and c  | lick Submit                                                                                                  |                                                                                                    |
| 1.        |                                                                                |           |             |                                                                                                    | ,<br>,                                                                                                    |
|           | Result: a confirmati                                                           | on messe  | age display | is at the ton                                                                                                | of the page                                                                                                    |
|           | icouit. a committe                                                             | on messe  | ige uispiay | s at the top                                                                                                 | or me page                                                                                                    |

# **1.7 Approver: Create New Position – Details Phase**

| Step | Action                                                                            |                      |                    |                         |
|------|-----------------------------------------------------------------------------------|----------------------|--------------------|-------------------------|
| 1    | Log into NinerTalent with your NinerNet credentials.                              |                      |                    |                         |
| 2    |                                                                                   |                      |                    |                         |
|      | If                                                                                |                      | Then               |                         |
|      | You are not logged in as                                                          | an                   | Change you         | r UserGroup to          |
|      | Approver                                                                          |                      | Approver           | 1                       |
|      | You are logged in as an                                                           | Approver             | Proceed to Step 3. |                         |
|      |                                                                                   | 11                   |                    |                         |
|      | <b>Result:</b> A green confirmation message will appear at the top of the screen. |                      |                    |                         |
| 3    |                                                                                   |                      | -                  |                         |
|      | If                                                                                |                      | Then               |                         |
|      | The module does not det                                                           | fault to             | Change the         | module                  |
|      | Position Management                                                               |                      |                    |                         |
|      | The module defaults to I                                                          | Position             | Proceed to         | Step 4                  |
|      | Management                                                                        |                      |                    |                         |
|      |                                                                                   |                      |                    |                         |
|      | Note: The Position Mana                                                           | gement mod           | ule is indicate    | ed by an orange header. |
| 4    | Click on the <b>Position Red</b>                                                  | quests tab in        | your inbox.        |                         |
| 5    | Click the title of the posit                                                      | ion you want         | to review/ap       | pprove.                 |
| 0    |                                                                                   |                      | TT1                |                         |
|      |                                                                                   |                      | Then               | A D                     |
|      | No edits are needed                                                               |                      | Click Take         | Action on Position      |
|      |                                                                                   |                      | Request an         | ad proceed to step /    |
|      | Edits are needed                                                                  |                      | Make the e         | dits yourself           |
|      |                                                                                   |                      | Click Take         | Action on Position      |
|      |                                                                                   |                      | Doquest or         | Action on Fosition      |
|      |                                                                                   |                      | Request an         | la proceed to step 8    |
|      |                                                                                   |                      |                    |                         |
| 7    |                                                                                   |                      |                    |                         |
|      | If                                                                                | Then                 |                    | And Then                |
|      | Additional approval is                                                            | Select Sub           | mit (Move          | Proceed to Step 8       |
|      | required                                                                          | to Approve           | er-Details)        | 1                       |
|      | Additional approval is                                                            | Select Sub           | mit (Move          | Proceed to Step 10      |
|      | not required                                                                      | Budget Ap            | proval-            | 1                       |
|      |                                                                                   | Details)             | _                  |                         |
|      |                                                                                   |                      |                    |                         |
| Q    | Select the oppropriate Am                                                         | nrover from          | the dron day       | in how and proceed to   |
| 0    | Sciect the appropriate Ap                                                         |                      | ine urop-uow       | in oux and protect to   |
| 9    | Select Return (Move to )                                                          | Initiator <u>–</u> D | etails)            |                         |
| 10   | Add comments if needed                                                            | and click S          | ihmit              |                         |
| 10   | Aud comments, it needed and click Sublin                                          |                      |                    |                         |

# How to review and approve a New Position Description: Details Phase

# **1.8 Approver: Modify Position – Proposal Phase**

| Step | Action                                                                 |                 |                    |                              |  |
|------|------------------------------------------------------------------------|-----------------|--------------------|------------------------------|--|
| 1    | Log into NinerTalent with your NinerNet credentials.                   |                 |                    | 5.                           |  |
| 2    |                                                                        |                 |                    |                              |  |
|      | If                                                                     |                 | Then               |                              |  |
|      | You are not logged in as a                                             | n Approver      | Change your        | r User Group to Approver     |  |
|      | You are logged in as an A                                              | pprover         | Proceed to S       | ttep 3.                      |  |
|      |                                                                        |                 |                    |                              |  |
|      | <b>Result:</b> A confirmation message displays at the top of the page. |                 |                    |                              |  |
| 3    | Select the <b>Position Management</b> module from the drop-down box.   |                 |                    |                              |  |
|      | Note: The Position Man                                                 | agement mod     | tule is indica     | ted by an orange header      |  |
| 4    | Click on the <b>Position Request</b> tab in your Inbox.                |                 |                    |                              |  |
|      | <b>Desult:</b> A list of pending p                                     | ositions displa | 110                |                              |  |
|      | <b>Kesult.</b> A list of pending p                                     | ositions displa | lys.               |                              |  |
| 5    | Click on the Title of the po                                           | sition to whic  | h vou want to      | review/approve.              |  |
| 6    | <u> </u>                                                               |                 |                    |                              |  |
|      | If                                                                     |                 | Then               |                              |  |
|      | No edits are needed                                                    |                 | Click Take         | lick Take Action on Position |  |
|      |                                                                        |                 | Request and        | l proceed to Step 7          |  |
|      | Edits are needed                                                       |                 | Make the ed        | its yourself                 |  |
|      | OR                                                                     |                 |                    |                              |  |
|      | Click <b>Take</b>                                                      |                 | Action on Position |                              |  |
|      |                                                                        |                 | Request and        | l proceed to Step 9          |  |
|      |                                                                        |                 |                    |                              |  |
| 7    |                                                                        |                 |                    |                              |  |
| 1    | If                                                                     | Then            |                    | And Then                     |  |
|      | Additional approval is                                                 | Select Subn     | nit (Move to       | Proceed to Step 8            |  |
|      | required                                                               | Approver-       | Proposal)          |                              |  |
|      | Additional approval is                                                 | Select Subn     | nit (Move to       | Add comments if              |  |
|      | not required                                                           | HR Review       | -Proposal)         | needed and click             |  |
|      |                                                                        |                 |                    | Submit                       |  |
|      |                                                                        |                 |                    |                              |  |
|      |                                                                        | 2 1             |                    |                              |  |
| 8    | Select the appropriate Appr                                            | rover from the  | e drop-down b      | ox, add                      |  |
| 0    | comments if needed and cl                                              | ick Submit.     | on agal)           |                              |  |
| 9    | Select Keturn (Iviove to I                                             | muator - Pr     | oposat)            |                              |  |
|      | <b>Docult:</b> A Take Action w                                         | indow diapla    | <b>W</b> C         |                              |  |
|      | <b>Result:</b> A rake Action W                                         | muow displa     | ys.                |                              |  |

# How to review and approve a request for Modify a Position Description: Proposal Phase

# **1.9 Approver: Modify Position Description: Details Phase**

| Step                        |                                                      |                      | A      | ction                 |                       |
|-----------------------------|------------------------------------------------------|----------------------|--------|-----------------------|-----------------------|
| 1                           | Log into NinerTalent with your NinerNet credentials. |                      |        |                       |                       |
| 2                           |                                                      |                      |        |                       |                       |
|                             | If                                                   |                      |        | Then                  |                       |
|                             | You are not l                                        | ogged in as an       |        | Change your U         | Jser Group to         |
|                             | Approver                                             | 66                   |        | Approver              | · · F                 |
|                             | You are logg                                         | ed in as an Approx   | /er    | Proceed to Ste        | n 3.                  |
|                             | 10000000088                                          |                      | •1     | 1100000000000000      | P 0.                  |
|                             | Result. A gre                                        | en confirmation m    | essage | will appear at t      | he top of the screen  |
| 3                           | itesuit: 11 gio                                      |                      | ossuge | will appear at t      | ne top of the serven. |
| 5                           | If                                                   |                      |        | Then                  |                       |
|                             | The module                                           | doos not default to  |        | Change the m          | odula                 |
|                             | Position Mar                                         | uses not default to  |        | Change the mo         | Juule                 |
|                             | The module                                           | defeulte to Desition |        | Dropped to Sta        | n 1                   |
|                             | Management                                           | defaults to Position | 1      | Proceed to Ste        | p 4                   |
|                             | Management                                           |                      |        |                       |                       |
|                             | Note: The Dee                                        | itian Managamant     | m o du | la is indicated b     | wan ananga haadan     |
| 1                           | Note: The Pos                                        | ition Management     | moau   | lie is indicated b    | by an orange neader.  |
| 4                           | Click on the P                                       | osition Requests     | tab in | your indox            |                       |
|                             |                                                      |                      |        | _                     |                       |
|                             |                                                      |                      |        |                       |                       |
| Inbox                       | Postir                                               | ngs 78 Users 716     | Hirir  | ng Proposals 14       | Position Requests 10  |
| Special Handli              | nglists                                              |                      |        |                       |                       |
| Special Harian              | 16 1303                                              |                      |        |                       |                       |
|                             |                                                      |                      |        |                       |                       |
| SEARCH                      |                                                      |                      |        |                       |                       |
|                             |                                                      |                      |        |                       | Filters               |
|                             |                                                      |                      |        |                       |                       |
|                             |                                                      |                      |        |                       |                       |
|                             |                                                      |                      |        |                       |                       |
|                             |                                                      |                      |        |                       | DAYS IN CURRENT       |
| TITLE                       |                                                      | TYPE                 | CU     | RRENT STATUS          | STATUS                |
|                             |                                                      | En este March Ca     |        |                       |                       |
| Visiting Lecture            | r of Music - Low                                     | Faculty Modify       | Aca    | ademic Affairs Review | v 10                  |
| Music                       |                                                      | Faculty              | CX P   | pprove                |                       |
|                             |                                                      |                      |        |                       |                       |
| IT Project Mana             | iger II                                              | New Position         | HR     | Review - Proposal     | 1                     |
| OneIT - Planning & Projects |                                                      | Description          |        |                       |                       |
|                             |                                                      | EHRA Non-Faculty     |        |                       |                       |
|                             |                                                      |                      |        |                       |                       |
| 5                           | Click the Title                                      | of the position do   | soriet | ion you wish to       | review/approve        |
| 5                           |                                                      | e or me position de  | script | 1011 you wisii to     | icview/appi0ve.       |
| 6                           | Daviaw all fi-                                       | 14.                  |        |                       |                       |
| 0                           | Review all fie                                       | ius.                 |        |                       |                       |

#### How to review and approve a request for Modify a Position Description: Details Phase

| Step | Action                    |                           |                               |  |  |
|------|---------------------------|---------------------------|-------------------------------|--|--|
| 7    |                           |                           |                               |  |  |
|      | If                        | Then                      |                               |  |  |
|      | No edits needed           | Click Ta                  | Click Take Action on Position |  |  |
|      |                           |                           | Request and proceed to Step 8 |  |  |
|      | Edits are needed          |                           | edits yourself                |  |  |
|      |                           | OR                        |                               |  |  |
|      |                           | Click <b>Ta</b>           | ke Action on Position         |  |  |
|      |                           | Request                   | and proceed to Step 10        |  |  |
|      |                           |                           |                               |  |  |
| 0    |                           |                           |                               |  |  |
| 8    | 10                        | The                       |                               |  |  |
|      | II                        | I hen                     | And I hen                     |  |  |
|      | Additional approval is    | Select Submit (Move       | Proceed to Step 9             |  |  |
|      | required                  | to Approver-Details       |                               |  |  |
|      | Additional approval is    | Select Submit (Move       | Proceed to Step 11            |  |  |
|      | not required              | to Budget Approval-       |                               |  |  |
|      |                           | Details)                  |                               |  |  |
|      |                           |                           |                               |  |  |
|      |                           |                           |                               |  |  |
| 9    | Select the appropriate Ap | prover from the drop-do   | own box and proceed to step   |  |  |
|      | 11.                       |                           |                               |  |  |
| 10   | Select Return (Move to    | Initiator- Details)       |                               |  |  |
| 11   | Add comments if needed    | and click Submit.         |                               |  |  |
|      | Result: A confirmation n  | nessage displays at the t | op of the screen.             |  |  |

# 1.10 Approver: Update Position

| <b>Jpdate a Position Descriptions</b> |
|---------------------------------------|
| J                                     |

| Step                                     | Action                                                                         |                                       |  |  |
|------------------------------------------|--------------------------------------------------------------------------------|---------------------------------------|--|--|
| 1                                        | Log into NinerTalent with your NinerNet credentials                            |                                       |  |  |
| 2                                        |                                                                                |                                       |  |  |
|                                          | If                                                                             | Then                                  |  |  |
|                                          | You are not logged in as an Approver                                           | Change your User Group to             |  |  |
|                                          |                                                                                | Approver and Click Refresh            |  |  |
|                                          | You are logged in as an Approver                                               | Proceed to Step 3.                    |  |  |
|                                          |                                                                                | · · · · · · · · · · · · · · · · · · · |  |  |
|                                          | Result: A confirmation message display                                         | vs at the top of the screen.          |  |  |
| 3                                        |                                                                                |                                       |  |  |
|                                          | If                                                                             | Then                                  |  |  |
|                                          | The module does not default to                                                 | Change the module                     |  |  |
|                                          | Position Management                                                            |                                       |  |  |
|                                          | The module defaults to Position                                                | Proceed to Step 4                     |  |  |
|                                          | Management                                                                     |                                       |  |  |
|                                          | Note: The Position Management module                                           | e is indicated by an orange header.   |  |  |
|                                          |                                                                                |                                       |  |  |
| 4                                        | Click the <b>Position Request</b> tab in your inbox.                           |                                       |  |  |
| 5                                        | Click the <b>Title</b> of the position description you wish to review/approve. |                                       |  |  |
| 6                                        | Review all fields.                                                             |                                       |  |  |
|                                          |                                                                                |                                       |  |  |
|                                          |                                                                                |                                       |  |  |
| Home Posit                               | ion Descriptions - Classifications -                                           | Shortcuts 🝷                           |  |  |
| Position Requests / SH                   | RA / Building Environmental Tech                                               | Search Results: Previous   Next       |  |  |
| _                                        |                                                                                |                                       |  |  |
|                                          |                                                                                | Take Action On Position Request 🗸     |  |  |
|                                          |                                                                                | Print Preview                         |  |  |
|                                          |                                                                                | Add to Watch List                     |  |  |
| Update Positi                            | on Description: Building Environmenta                                          | i iech (SHRA) 🕜                       |  |  |
| Current Status: HR Revie                 | w - Details                                                                    |                                       |  |  |
| Work Unit: Housing and<br>Residence Life | Owner: Human Resources                                                         |                                       |  |  |
| Summary H                                | istory Settings                                                                |                                       |  |  |

|               | T                                                                                    |
|---------------|--------------------------------------------------------------------------------------|
| Tab           | Action Needed                                                                        |
| Reason for    | Explain what is changing about the position.                                         |
| Action        |                                                                                      |
| Employee      | Verify the employee is listed correctly. If the position is vacant, it will indicate |
|               | that at the top of the page.                                                         |
| Position      | Update any basic details about the position (work schedule, FT/PT, etc.) that        |
| Details       | have changed.                                                                        |
| Funding       | Edit, add, or remove the source(s) of funding for this position request. Note: The   |
| Source        | percentage(s) associated with each funding source should equate to 100 when          |
|               | totaled.                                                                             |
| Competencies  | Review/edit the position-specific competencies (priority order) and/or relevant      |
| -             | job duties.                                                                          |
| ADA           | Select the physical activities, physical requirements, visual acuity requirements,   |
| Compliance    | and working conditions associated with the job. Note: Each section has a link        |
| Form          | you can click for full definitions.                                                  |
| Supplemental  | Include all necessary documents that should be submitted with the position           |
| Documentation | (Organizational Chart, FLSA checklist, etc.)                                         |
| Job Posting   | Include information you wish to be included on the Job Posting.                      |
| Information   |                                                                                      |
|               | <b>Note:</b> This information will copy to the Applicant Tracking module when you    |
|               | are ready to post the position.                                                      |
| Position      | Review all information entered for both accuracy and completeness                    |
| Request       |                                                                                      |
| Summary       |                                                                                      |

# Update Position Tab The table below describes the different Update Position Tabs.

# How to review and approve a request for Update a Position Description: Details Phase, continued

| Step | Action                 |                        |                               |  |
|------|------------------------|------------------------|-------------------------------|--|
| 7    |                        |                        |                               |  |
|      | If                     | Then                   |                               |  |
|      | No edits are needed    | Click Take             | Action on Position            |  |
|      |                        | <b>Request</b> and     | d proceed to step 8           |  |
|      | Edits are needed       | Make the ed            | lits yourself                 |  |
|      |                        | OR                     |                               |  |
|      |                        | Click Take             | Click Take Action on Position |  |
|      |                        | <b>Request</b> and     | d proceed to step 10          |  |
|      |                        |                        |                               |  |
|      |                        |                        |                               |  |
| 8    |                        |                        |                               |  |
|      | If                     | Then                   | And Then                      |  |
|      | Additional approval is | Select Submit (Move to | Proceed to Step 9             |  |
|      | required               | Approver-Details)      | -                             |  |
|      | Additional approval is | Select Submit (Move to | Proceed to Step 11            |  |
|      | not required           | HR Review-Details)     | -                             |  |

| 9  | Select the appropriate Approver from the drop-down box and proceed to Step                                                                                                    | 11 |
|----|----------------------------------------------------------------------------------------------------|----|
| 10 | Add comments if needed and click <b>Submit</b> .<br><b>Result:</b> A confirmation message displays at the top of the screen.                                                                                                    |    |
|    | Position Request was successfully transitioned           ••••         Position Management         Welcome, Tiffani McCain         My Profile         Help         logour                                                                                  | ×  |
|    | NinerTalent User Group:<br>Human Resources ~                                                                                                    |    |
|    | Home         Position Descriptions *         Classifications *         Shortcuts *           Position Requests / EHRA Non-Faculty / Research Associate                                                                                                    |    |
|    | Take Action On Position Request >         Print Preview         Add to Watch List                                                                                                    |    |
|    | Update Position Description: Research Associate I (EHRA Non-Faculty)         Current Status: HR Review - Details         Position Type: EHRA Non-Faculty       Created by: Tiffani McCain         Work Unit: Urban Institute       Owner: Human Resources |    |
|    | Summary History Settings                                                                                                    |    |

# Appendix

#### User Roles and How to request User Role access

NinerTalent has three user groups: initiator, approver, and temp hire manager. Each user has different responsibilities in NinerTalent.

| NinerTalent Role     | NinerTalent Responsibilities                                                                                                    |
|----------------------|----------------------------------------------------------------------------------------------------|
| Initiator            | <ul> <li>Begin a request for new position (SHRA, EHRA Non-Faculty)</li> <li>Begin a 'modify' or 'update' request for existing position (SHRA, EHRA Non-Faculty, Faculty)</li> <li>Begin a posting request (SHRA, EHRA Non-Faculty, Faculty)</li> <li>Applicant review/status changes</li> <li>Begin a hiring proposal (SHRA, EHRA Non-Faculty, Faculty)</li> </ul>                                                                                                    |
| Approver             | <ul> <li>Review/edit/approve request for new position (SHRA, EHRA Non-Faculty, Faculty)</li> <li>Review/edit/approve a 'modify' or 'update' request for existing position (SHRA, EHRA Non-Faculty, Faculty)</li> <li>Review/edit/approve a posting request (SHRA, EHRA Non-Faculty, Faculty, Temp Hire)</li> <li>Applicant review/status changes Review/edit/approve a hiring proposal (SHRA, EHRA Non-Faculty, Faculty, Temp Hire)</li> <li>Review/edit/approve a hiring proposal (SHRA, EHRA Non-Faculty, Faculty, Temp Hire)</li> </ul> |
| Temp Hire<br>Manager | <ul> <li>Begin a posting request for temporary employee (Faculty, Staff, Student, Work Study)</li> <li>Applicant review/status changes</li> <li>Begin a hiring proposal for temporary employee (Staff, Student, Work Study)</li> </ul>                                                                                                    |
| Budget Approval      | <ul> <li>View positions (SHRA, EHRA Non-Faculty, Faculty)</li> <li>Add and approve funding information</li> <li>Add Budget, Program, Fund Org Codes</li> <li>Add Position number (new positions)</li> <li>Add certification of contract/grant funding</li> </ul>                                                                                                    |

Supervisors and Business Officers may request access to NinerTalent User Groups for your employees by completing <u>this Google Form</u>.